## How to Drop the Lowest Grade for A Grade Category

This process depends on what grade system has been chosen. There are sections for both the "Weighted" and "Points" system below.

1. Click on Grades, then Manage Grades:

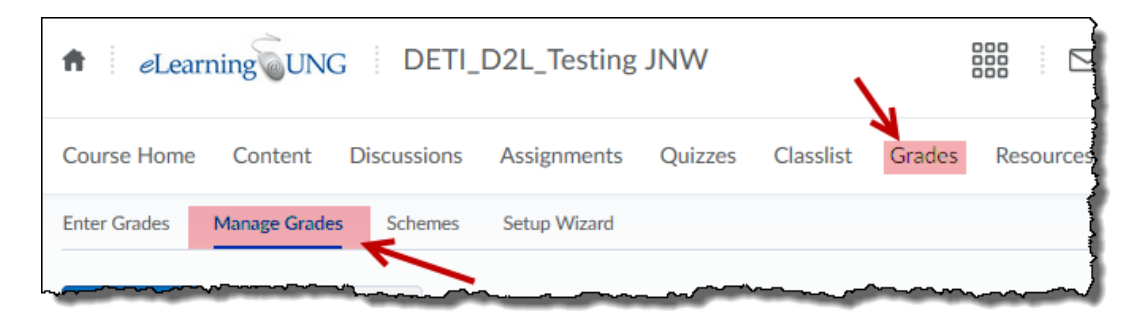

2. Click on the grade category such as "Quizzes". Clicking directly on the word will allow you to **edit** the grade category.

| Enter Grade | s Manage Grades Schemes Setup Wizard |           |
|-------------|--------------------------------------|-----------|
| New 🗸       | More Actions 🖌                       |           |
| 🌮 Bulk      | Edit                                 |           |
|             | Grade Item                           | Туре      |
|             | Quizzes 🗸                            | (         |
|             | RanAnwTestQuiz 🗸                     | Numeric   |
|             | BonusQuestQuiz 🗸                     | Numeric   |
|             | testFr 🗸                             | Numeric / |
|             | Q-QuestSel 🗸                         | Numeric   |
|             | Quiz - njkohn 🐱                      | Numeric   |
|             | Demo Q2 🗸                            | Numeric   |
|             |                                      | h         |

For the "Weighted" system:

3. Under **Grading**, you will see an option under **Distribution** and "Distribute weight evenly across all items" for, "Number of lowest non-bonus items to drop for each user"

| Edit Cate                                                                                                    | gory: Quizzes                                             |
|----------------------------------------------------------------------------------------------------|-----------------------------------------------------------|
| Properties                                                                                                    | Restrictions                                              |
| General                                                                                                    |                                                           |
| Name *                                                                                                    |                                                           |
| Quizzes                                                                                                    |                                                           |
| Short Name                                                                                                    |                                                           |
|                                                                                                    | Ø                                                         |
| Show Described of the second second secon | ption                                                     |
| 20                                                                                                    | 0                                                         |
| Allow catego                                                                                                    | ry grade to exceed category weight 🕖                      |
| Distribution                                                                                                    |                                                           |
| Manually ass                                                                                                    | ign weight to items in the category                       |
| <ul> <li>Distribute we</li> <li>Distribute we</li> </ul>                                                                                                    | eights by points across all items in the category         |
| 0                                                                                                    | Number of highest non-bonus items to drop for each user 🕐 |
| 0                                                                                                    | Number of lowest non-bonus items to drop for each user    |

4. Input the number of lowest grades to drop from the final grade calculation for this grade category, then **Save and Close**.

For the "Points" system:

5. Under **Grading**, you will see a checkbox under **Distribution** and beside "Distribute points across all items". Check it and then find "Number of lowest non-bonus items to drop for each user" and specify a number.

| ] <del>Di</del> stribu | te points across all items 🥡                                                   |
|------------------------|--------------------------------------------------------------------------------|
| 10                     | Points per item 😡                                                              |
| 0                      | Number of highest non-bonus items to drop for each user ${\it }{\it }_{\it O}$ |
| 0                      | Number of lowest non-bonus items to drop for each user 📀                       |

When completed, click **Save and Close** at the bottom of the screen.